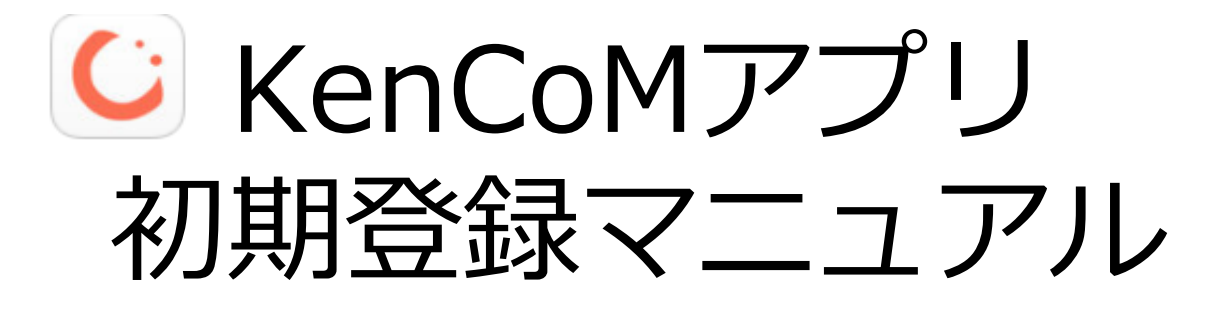

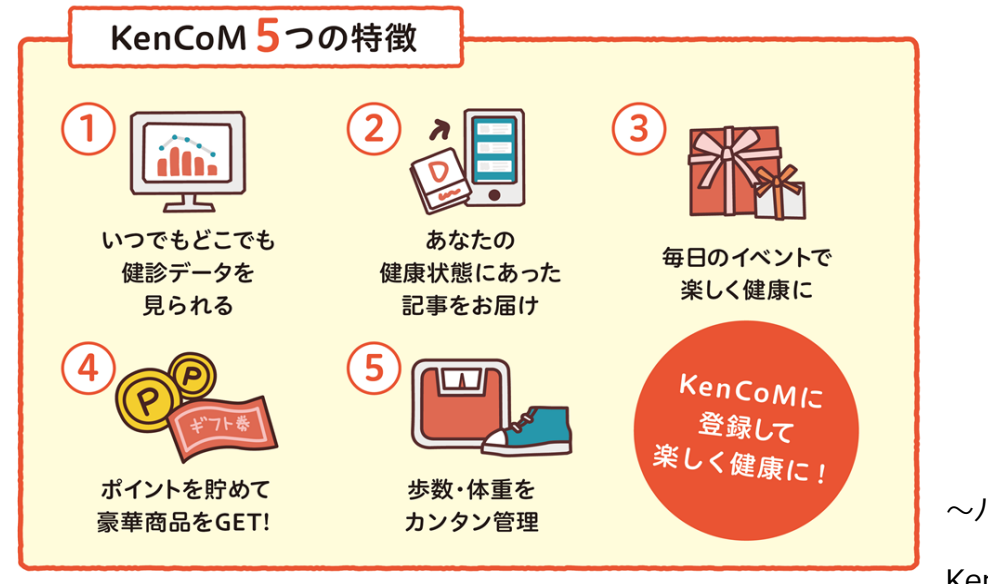

~パソコンを利用される場合~

KenCoMをパソコンで利用する 場合も登録方法は同じです。 (STEP2ページ手順より) 「ケンコム ログイン」でログイン ページを検索し、「初めての方〜」 から登録を行って下さい。

2017年4月 ヤマトグループ健康保険組合

### 登録の流れ

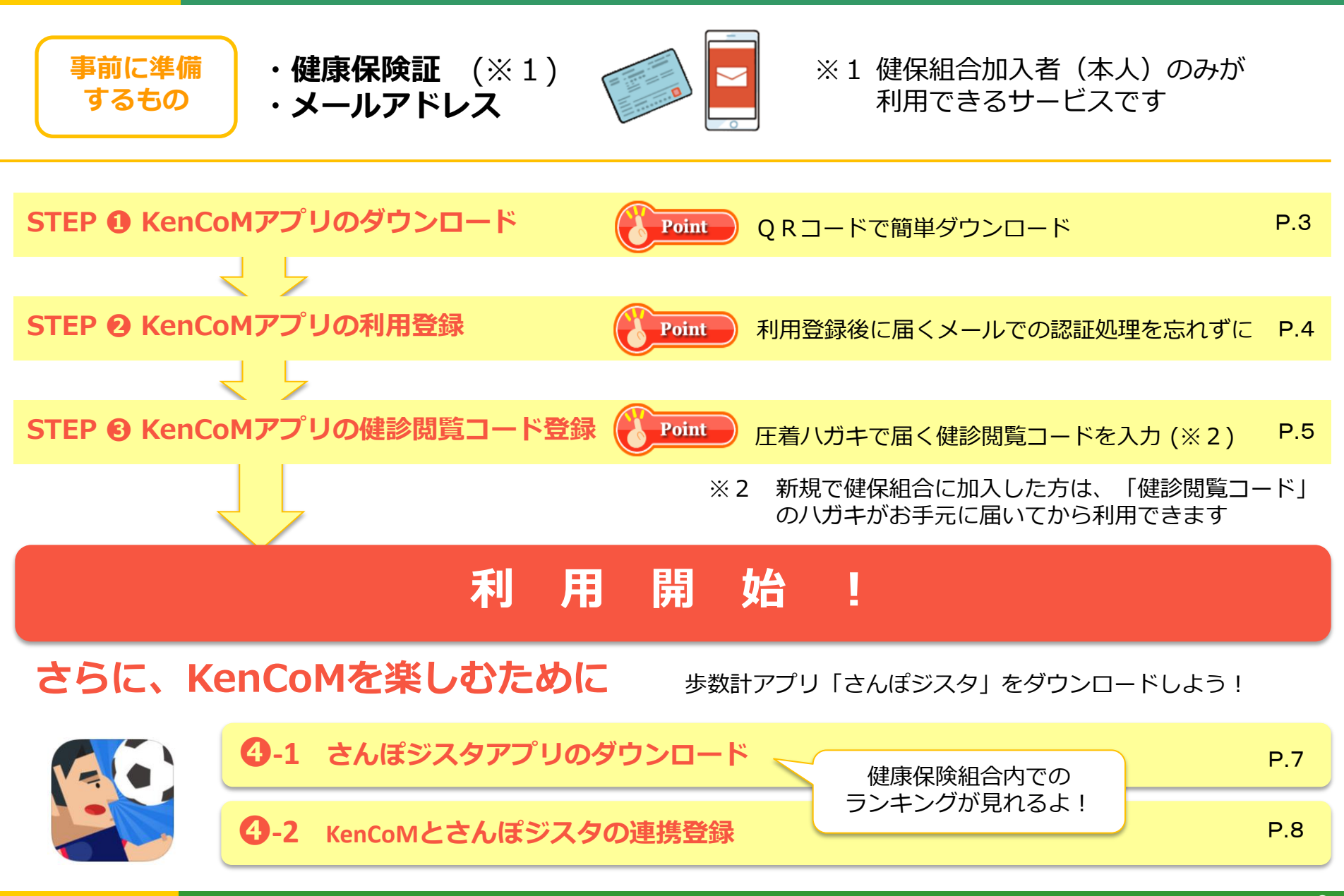

## STEP① KenCoMアプリのダウンロード

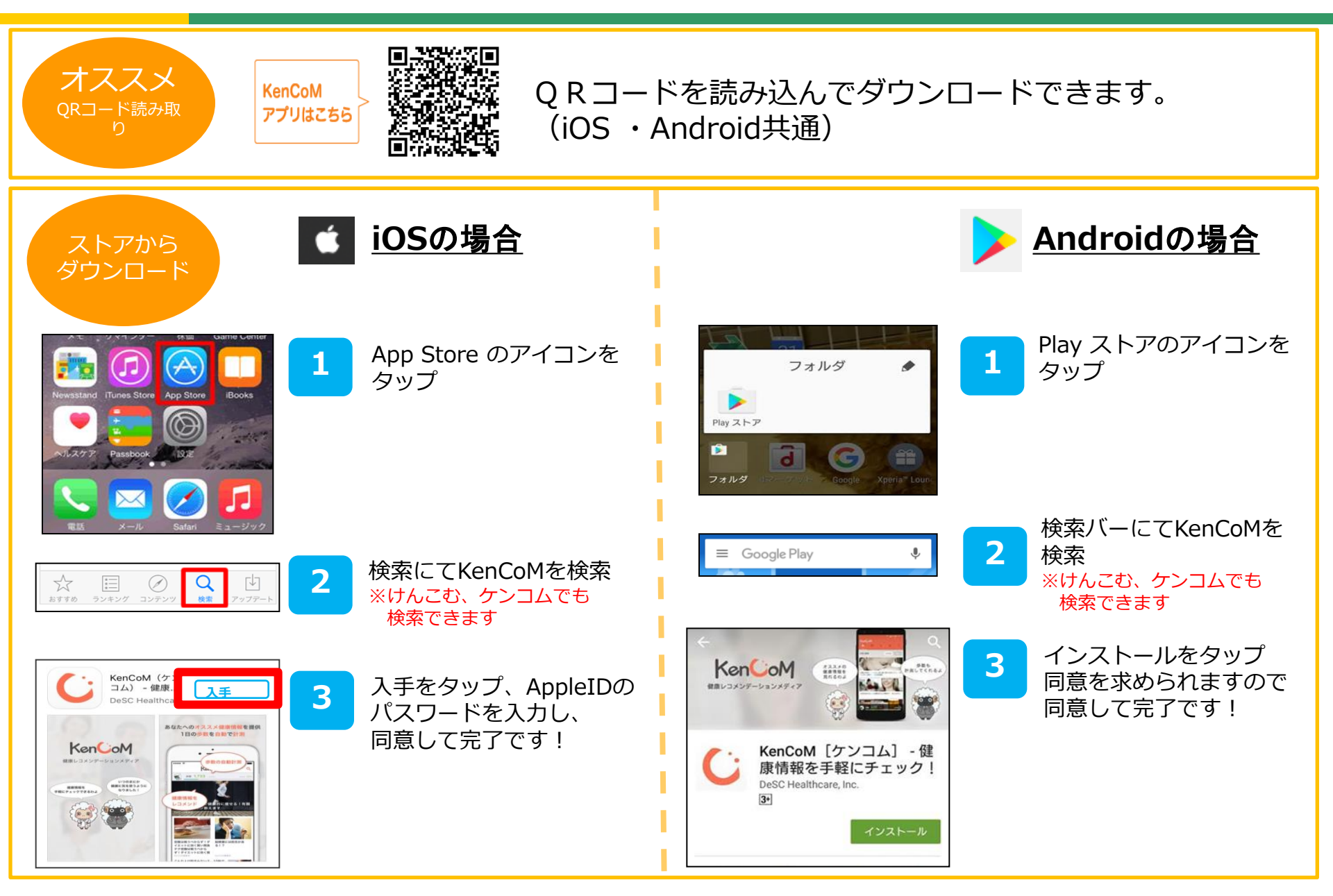

STEP2 アプリでの利用登録:新規登録(KenCoM ニュース閲覧・イベント参加ができます)

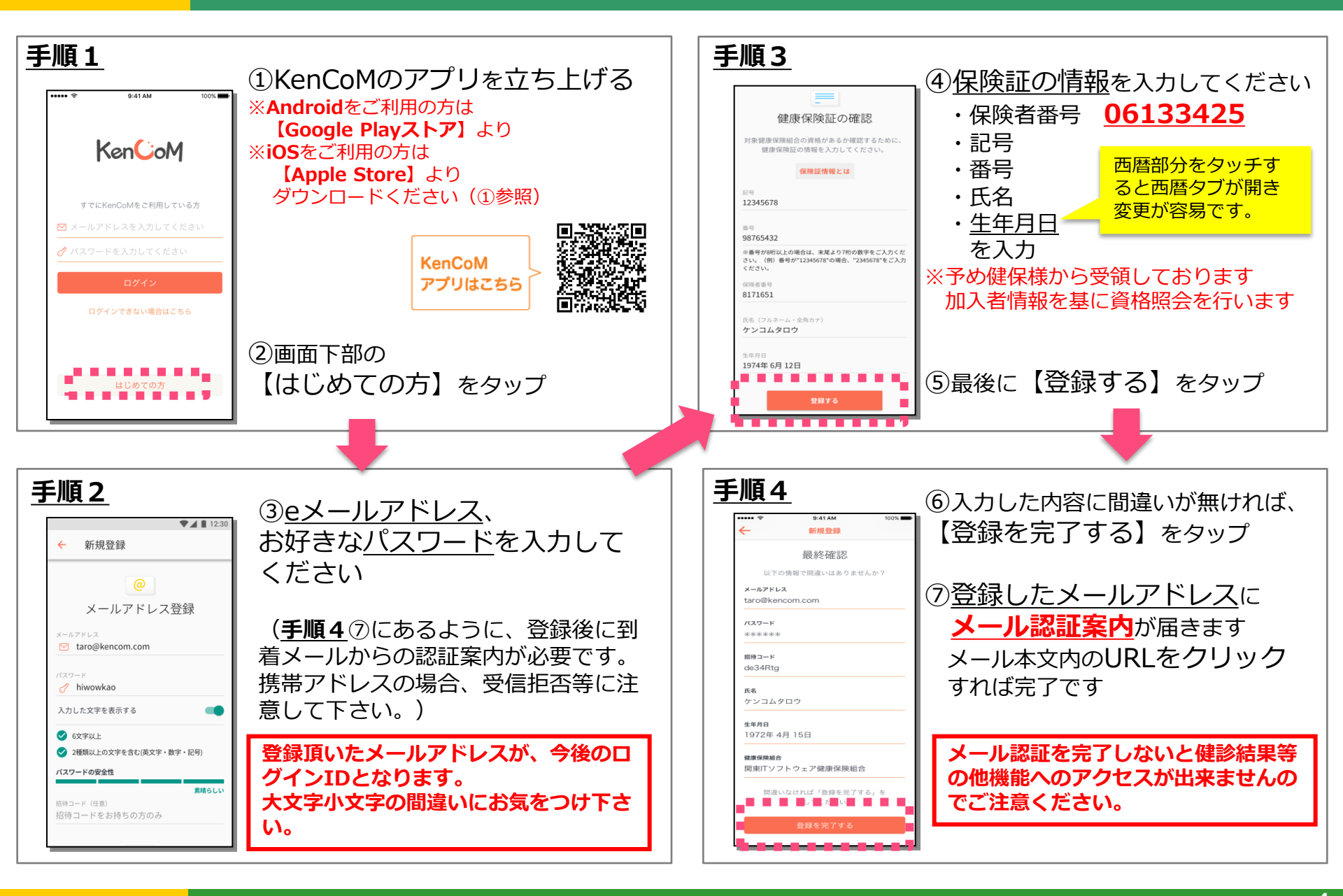

## STEP O アプリでの健診閲覧コード登録:特定健診結果等の閲覧

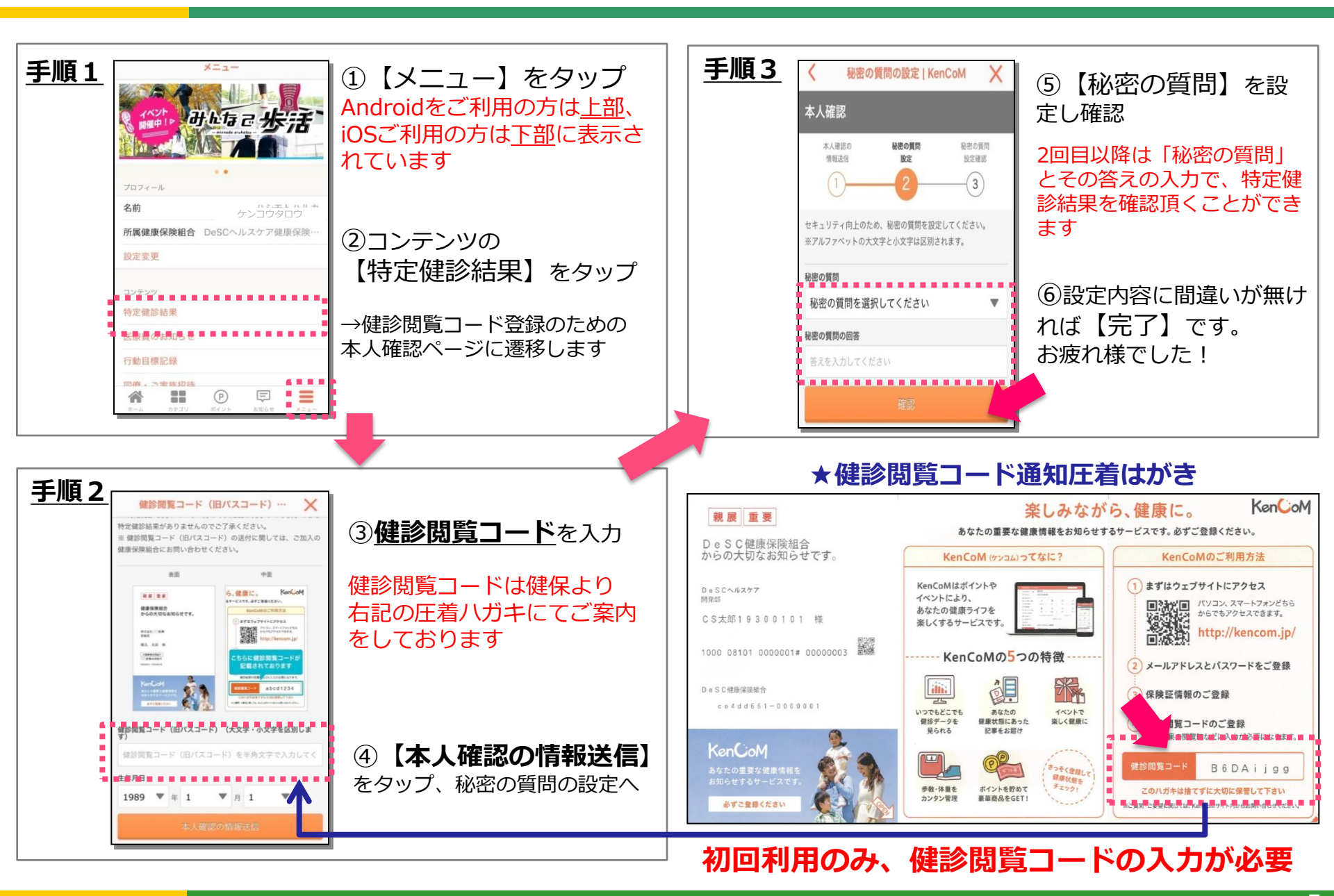

# STEP 母補足 健診閲覧コードの再発行手続き…健診閲覧コード(圧着ハガキ)を紛失した場合 関係者外秘

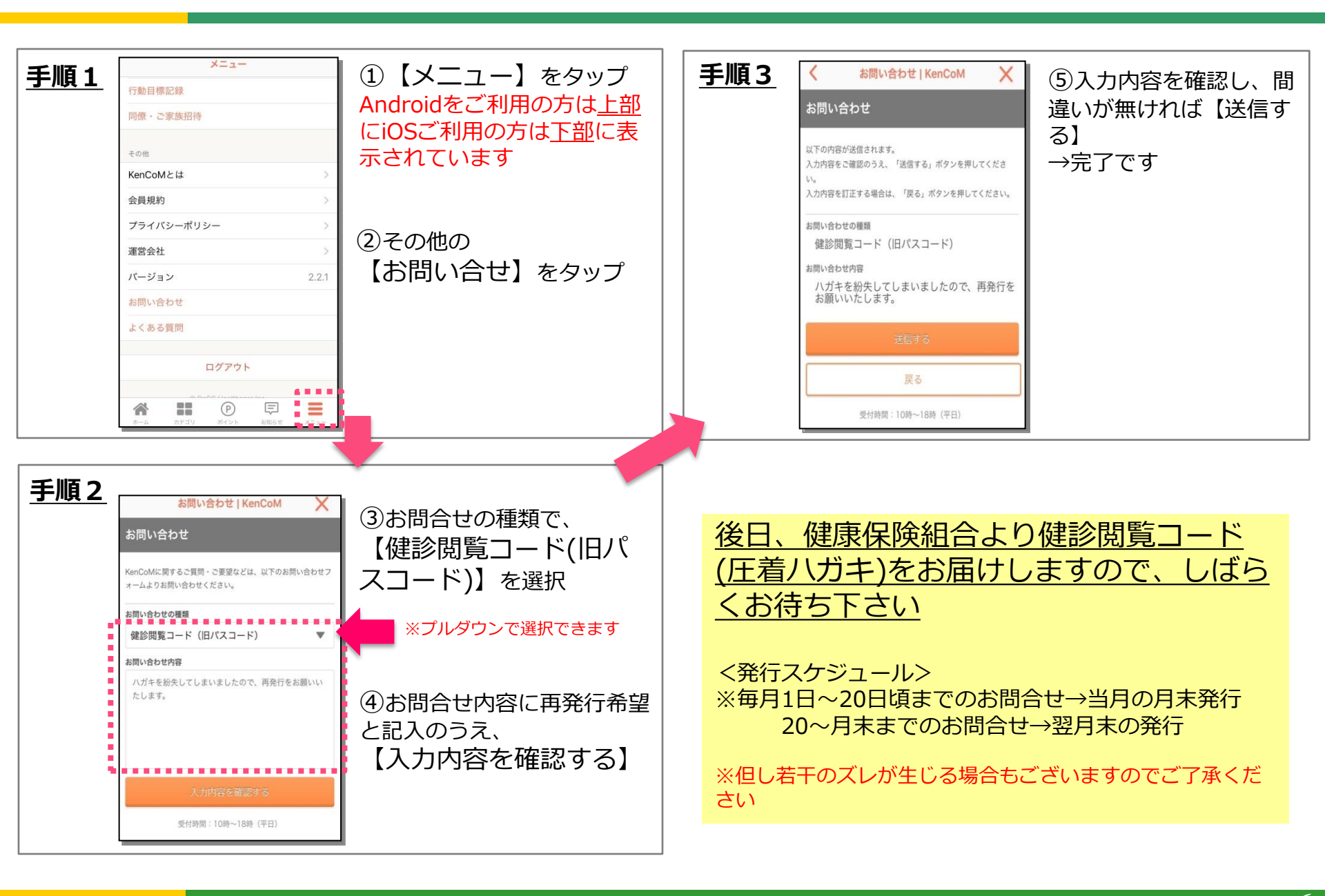

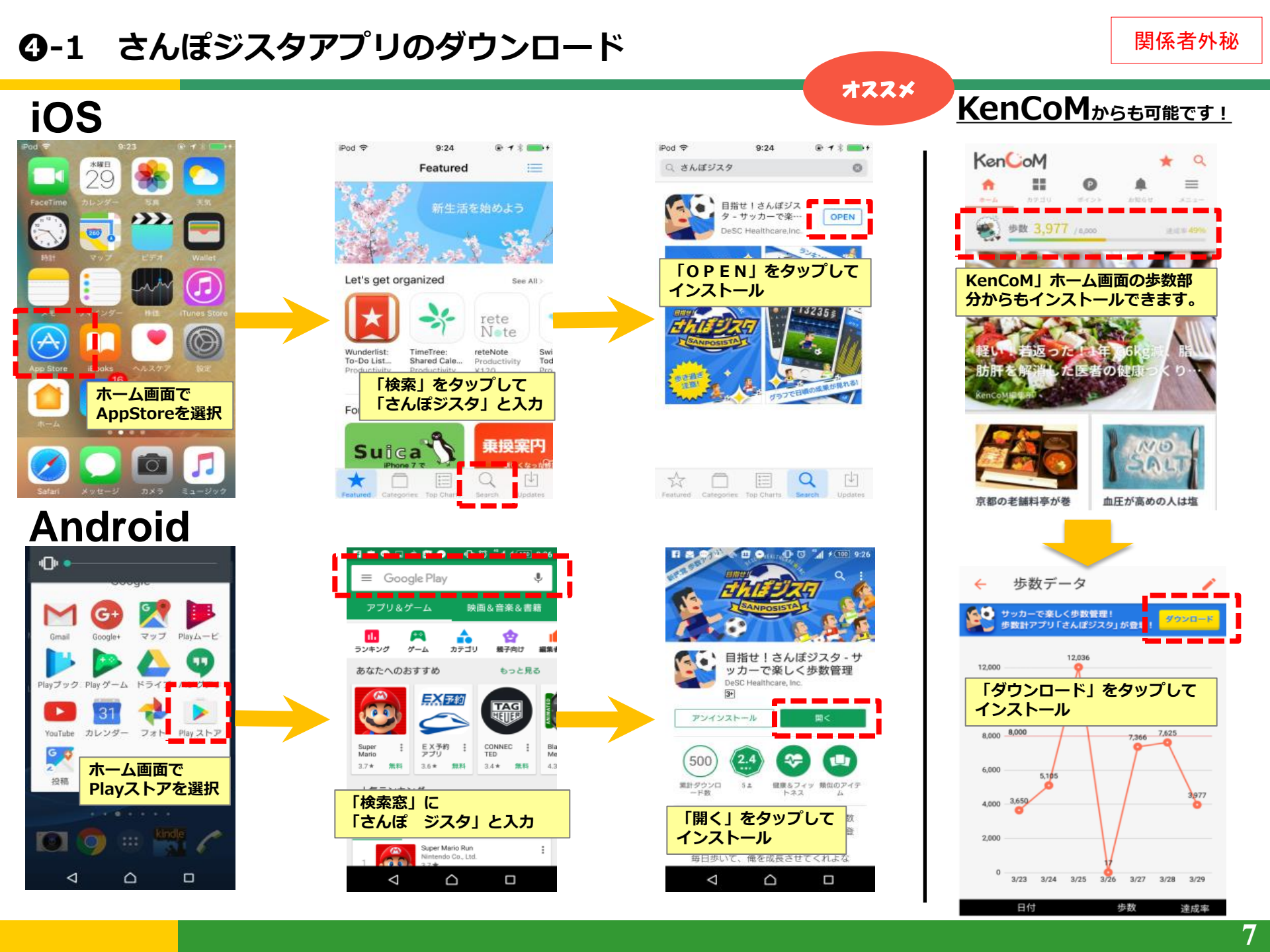

## ④-2 KenCoMとさんぽジスタの連携登録

![](_page_7_Figure_2.jpeg)